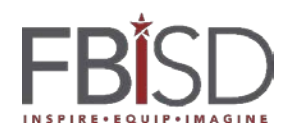

## Finding Student Information – Job Aide

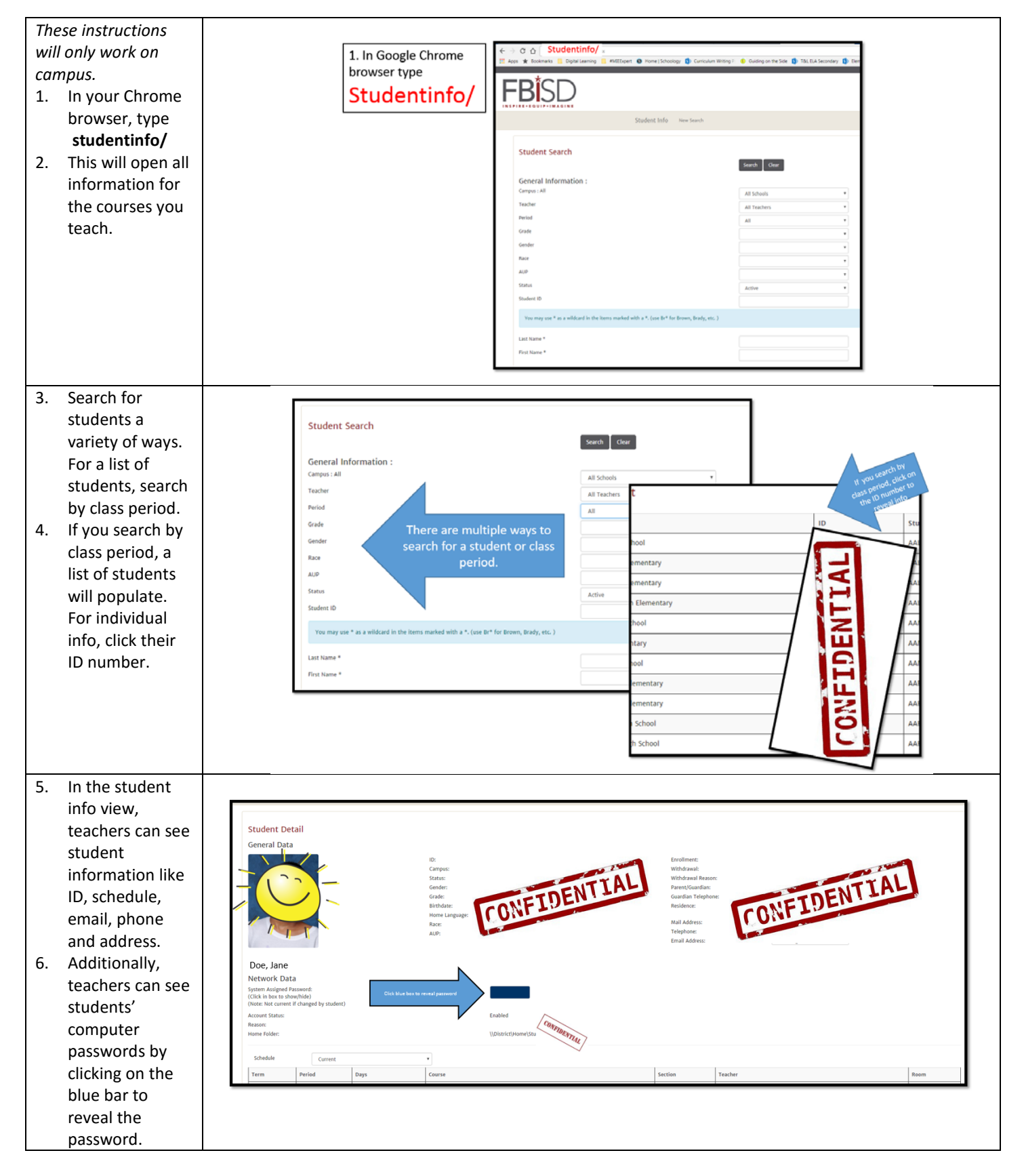